# 1. HOW TO REGISTER / LOGIN ACCOUNT

a. How to make account on our website. First, click "Login"

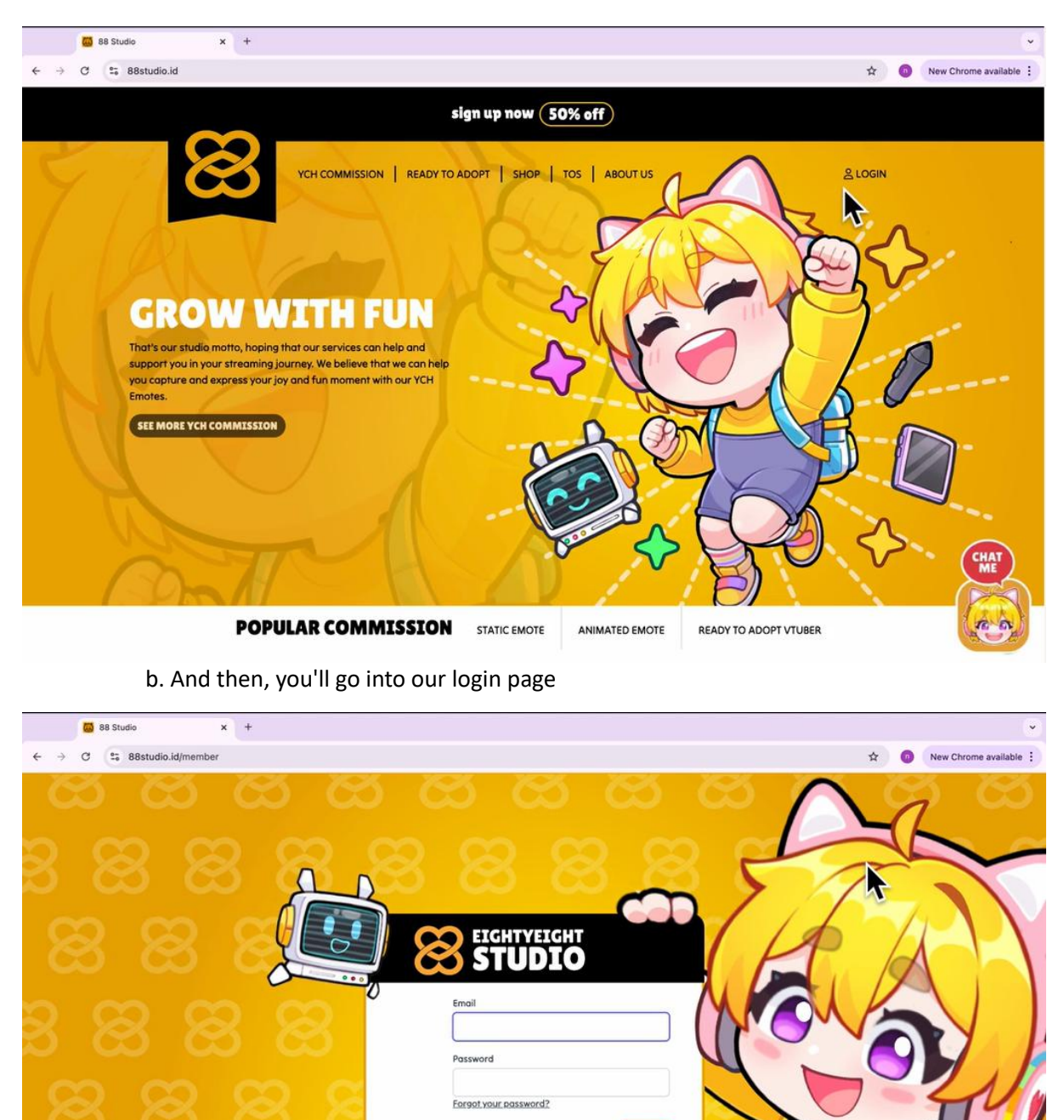

Remember me

Or <u>Register your account</u> c. Click on "Register your account"

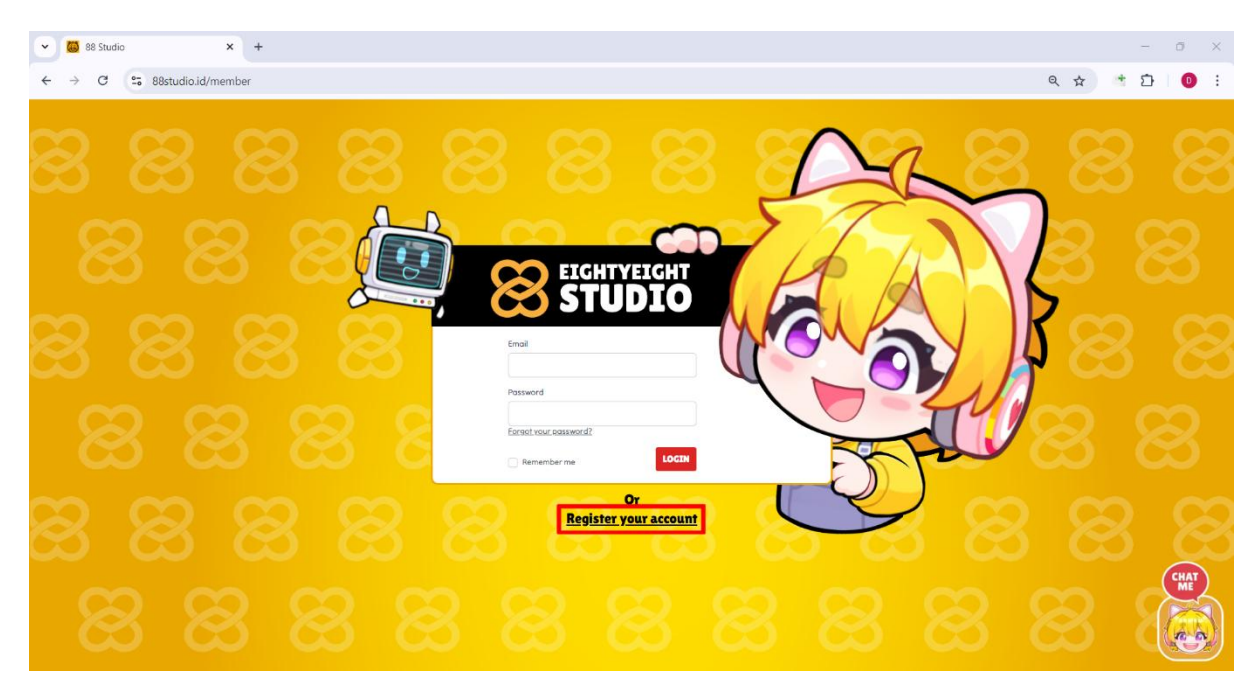

# d. Don't forget to fill out the form

#### e. After that, go to your email to verify your account

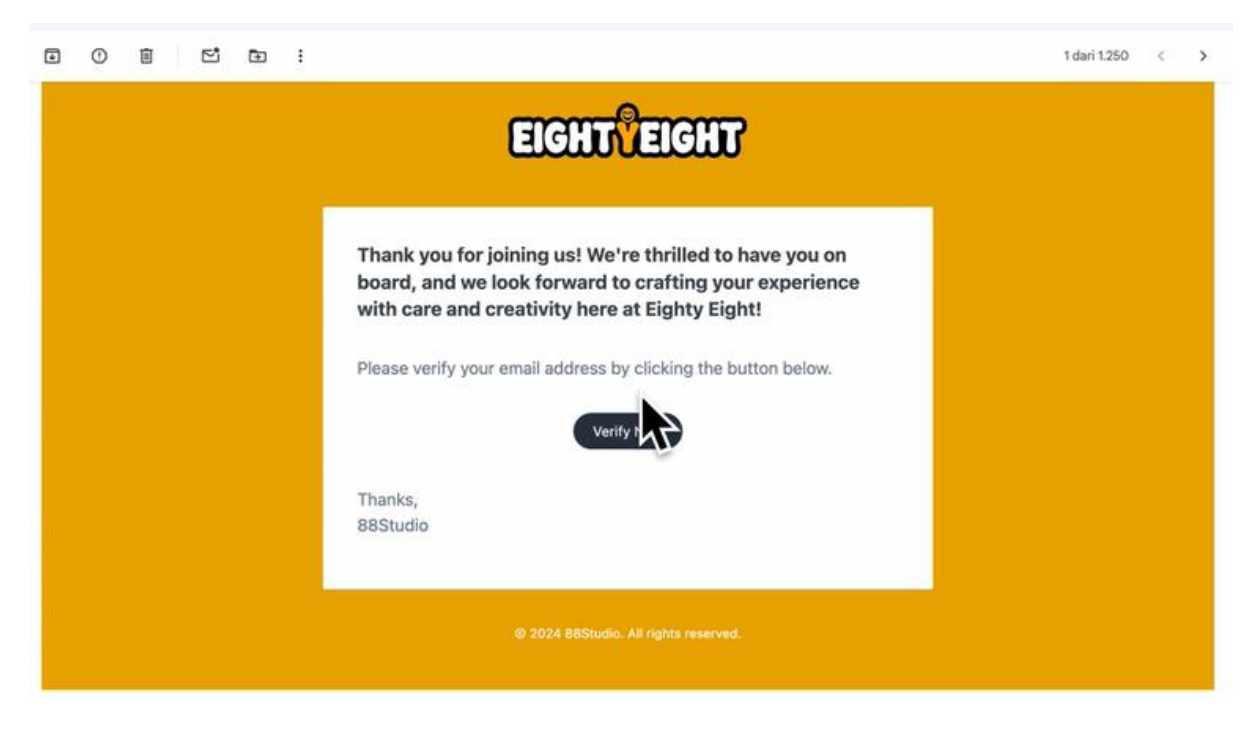

f. That's all, you have created your account. Feel free to browse our website and happy shopping. For more information, you can follow our twitter and join our discord channel

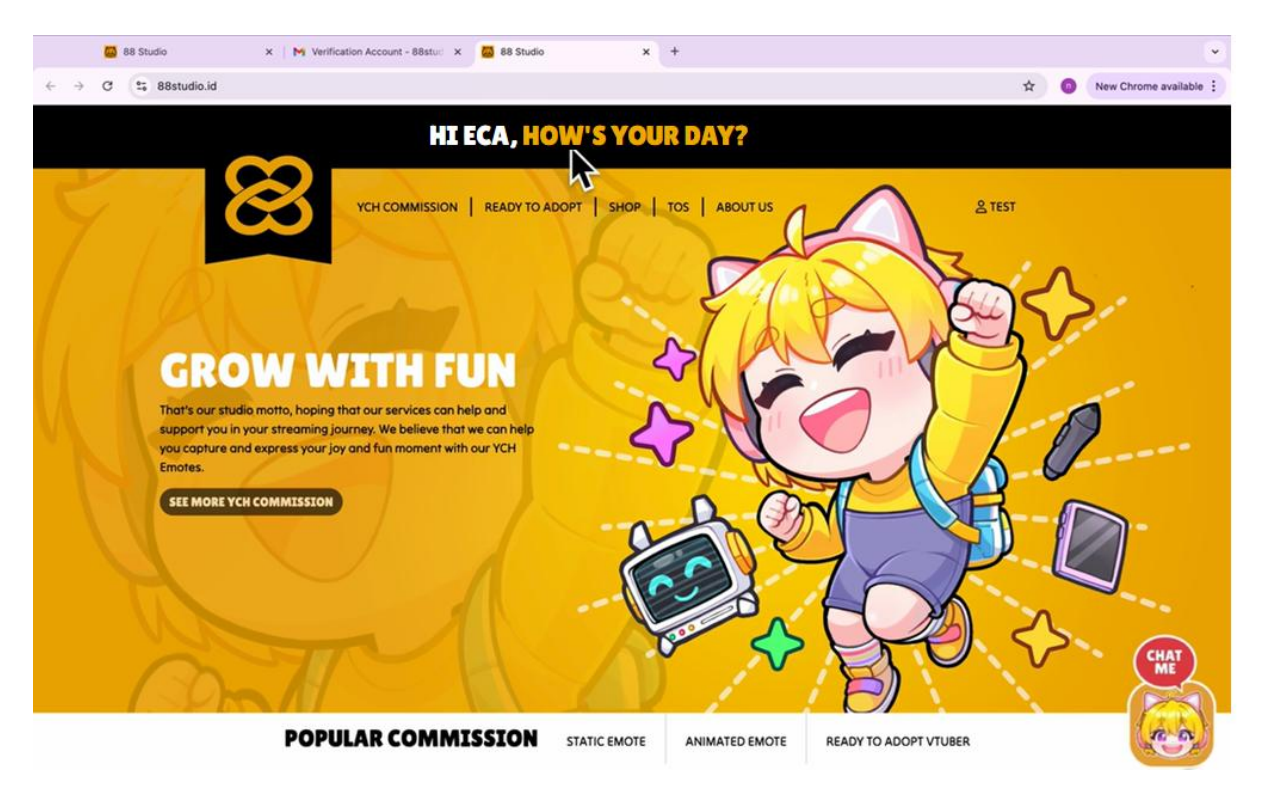

## 2. HOW TO ORDER

a. Of course, firstly you have to login into our website

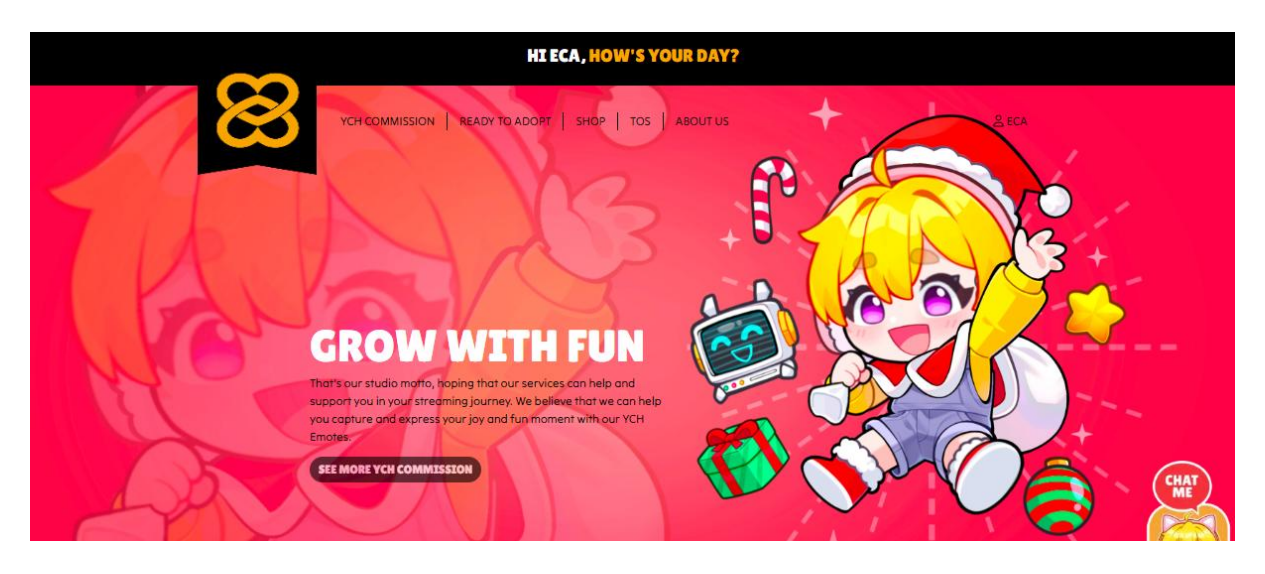

b. Pick & choose our adoptable or YCH that you want (It may take a while to load all of our YCH coz we have so many collection for you to choose + Don't forget to read our Details & ToS)

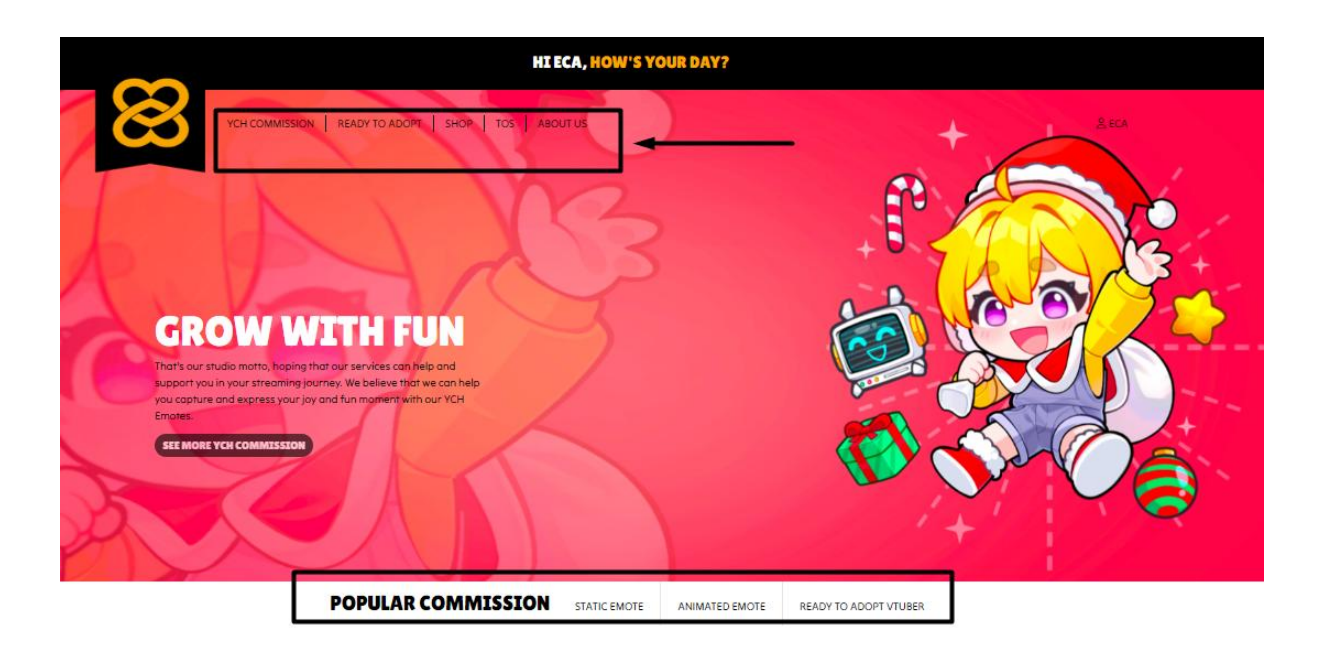

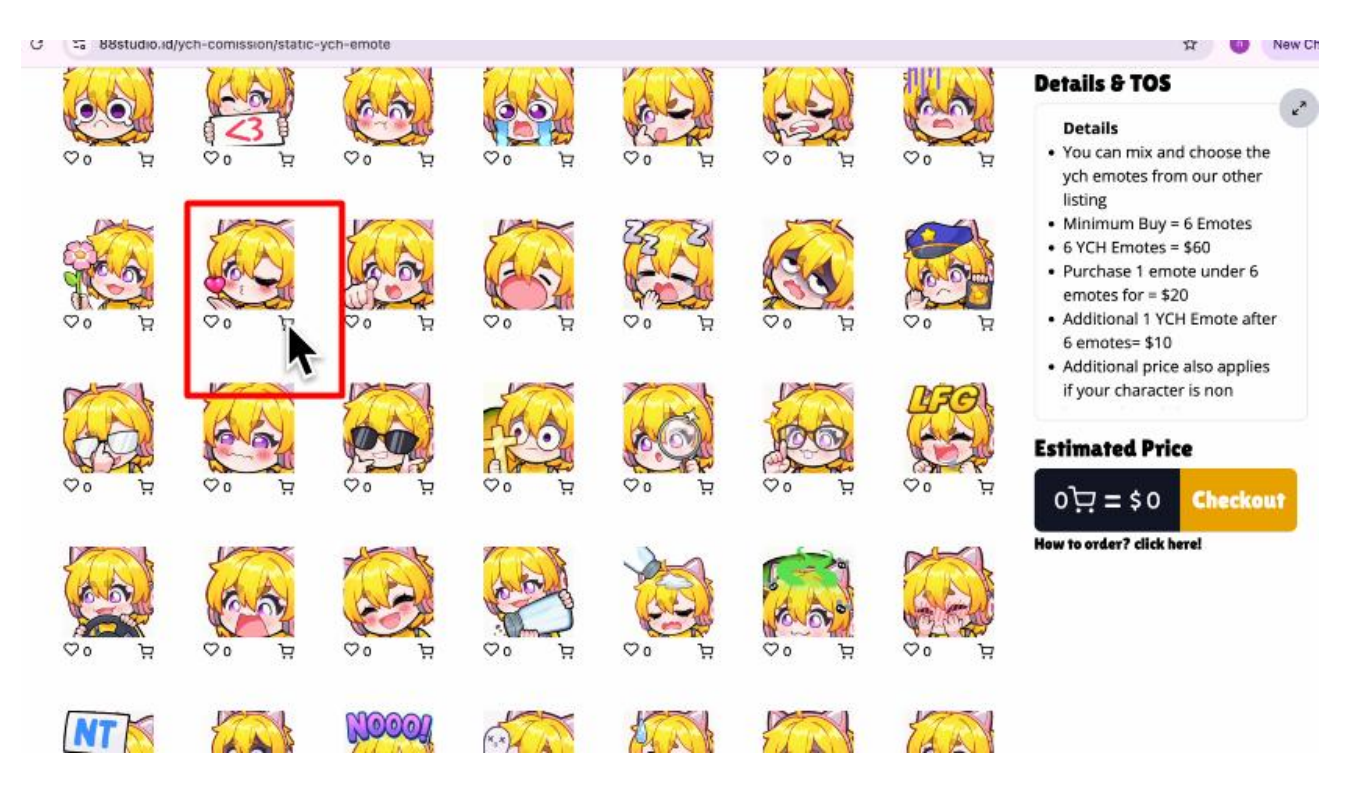

#### c. If you find YCH that you need, you can add it to your cart

d. Or if you have specific YCH in mind, you can use our search bar

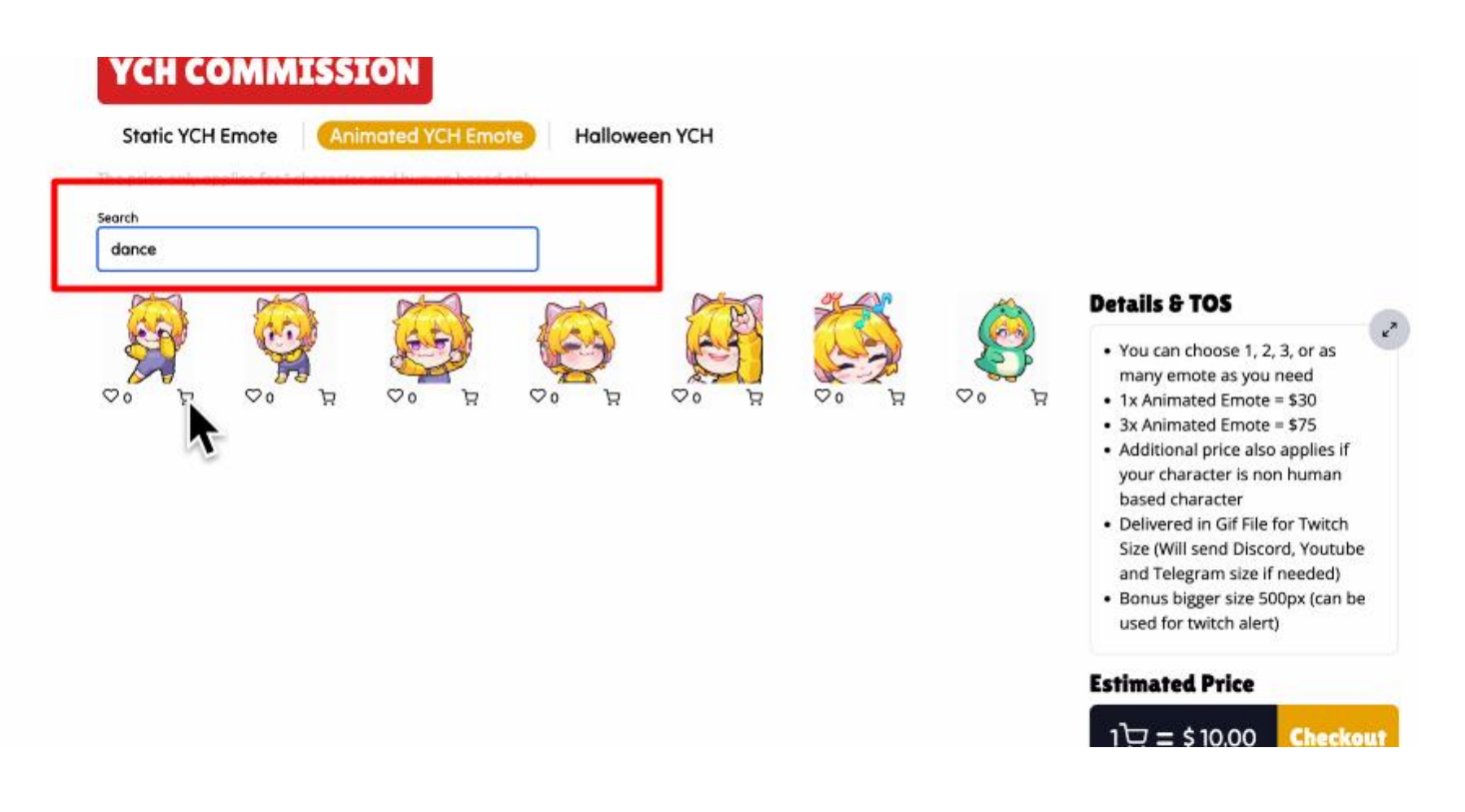

e. After that, you can click "check out" and you'll go into our commission request form

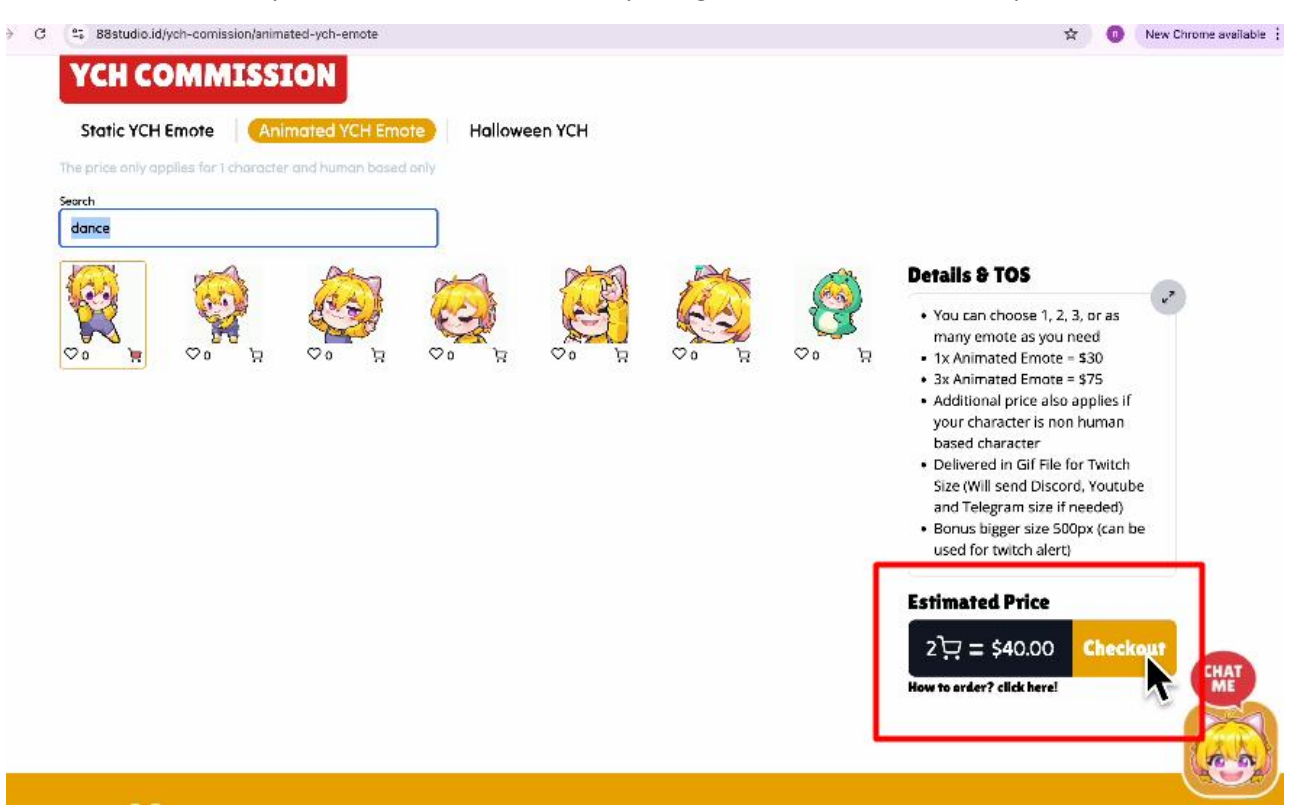

f. Please fill out the form especially the social media part and character reference, coz we may contact you on your social media for confirmation

| Item Code | Item Image | Price   | Action | <ol> <li>Please provide any social media or any<br/>platform that you use (especially where<br/>we can contact you)</li> </ol>                                |
|-----------|------------|---------|--------|----------------------------------------------------------------------------------------------------|
| A-14      |            | \$10.00 | ÷ –    | Twitter: @Eca12345                                                                                                    |
| Dance-1   |            | \$30.00 | Û      | <ul> <li>3. How will you be using this work</li> <li>Personal</li> <li>Commercial/streaming</li> </ul>                                                        |
|           |            |         |        | Commercial/merchandise                                                                                                    |
|           |            |         | -      | 4. Please provide reference for your character and the emotes you need (preferably front view with proper lighting if there's any) Choose File No file chosen |
|           |            |         |        | 5. Please specify your hard deadline if                                                                                                    |

### g. Don't forget to click "Submit"

| A-14    |                          | \$10.00 | û |                                                                                                    |
|---------|--------------------------|---------|---|----------------------------------------------------------------------------------------------------|
| Dance-1 | Continue shooping for It | \$30.00 | Ŭ | 3. How will you be using this work<br>Personal<br>Commercial/streaming<br>Commercial/merchandise<br>Other                                                           |
|         |                          |         |   | 4. Please provide reference for your<br>character and the emotes you need<br>(preferably front view with proper<br>lighting if there's any)<br>Choose File echa.png |
|         |                          |         |   | 5. Please specify your hard deadline if<br>there's any<br>09/25/2024                                                                                                |
|         |                          |         | Г | 6. Have you ever placed an order before?<br>() Yes<br>SUBMIT                                                                                                    |
|         |                          |         |   |                                                                                                    |

We highly appreciate your patience and kindness ♥ Our team may take a lil bit longer time to chat and reach you to confirm your request coz we need to review all the requests one by one in sequence <sup>30</sup>

| Order ID<br>#10 | Subtotal<br>\$40.00 | Discount<br>\$0.00 | Grand Total<br>\$40.00 | Status<br>Wait for response |     |  |   |
|-----------------|---------------------|--------------------|------------------------|-----------------------------|-----|--|---|
|                 |                     |                    | A                      | r                           | R A |  |   |
|                 |                     |                    |                        |                             |     |  |   |
|                 |                     |                    |                        |                             |     |  |   |
|                 |                     |                    |                        |                             |     |  | 6 |

## 3. PAYING THE COMMISSION

a. After our team have checked your request, we'll send proposal/invoice. Don't worry you won't miss it coz you'll get email notification. You can open the email and click "Pay Now"

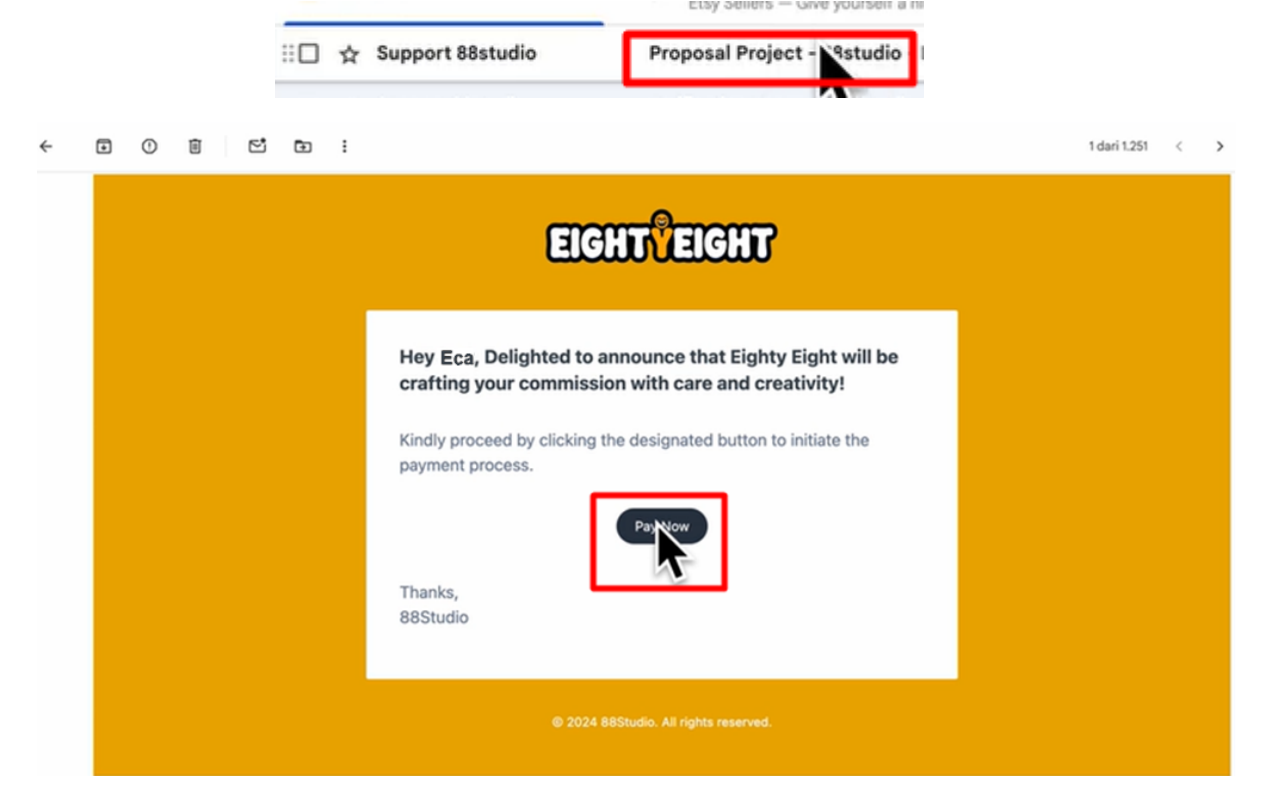

b. you'll go into your page commission.

| ← → X ts 88studi | io.id/member/transaction/10                                              |                                                                             |                                                    |                                              | \$     | 0 | New Chrome available |
|------------------|--------------------------------------------------------------------------|-----------------------------------------------------------------------------|----------------------------------------------------|----------------------------------------------|--------|---|----------------------|
|                  | 8                                                                        | YCH COMMISSION                                                              | READY TO ADOPT                                     |                                              | උ Eca  |   |                      |
|                  | Order Detail                                                             |                                                                             |                                                    |                                              |        |   |                      |
|                  | Order ID<br>#10<br>Subfotol<br>\$<br>Discount<br>\$<br>Grand Tetal<br>\$ | Your Commis<br>1. Please provide an<br>you)<br>twitter = EightyEig          | sion Request<br>y social media or any pla<br>helDN | atform that you use (especially where we can | ontact |   |                      |
|                  | Client To Do<br>Downard<br>Unpoid                                        | 2. How will you be us<br>Personal<br>Commercial/st<br>Commercial/m<br>Other | ing this work<br>reaming<br>erchandise             |                                              |        |   |                      |

c. Please kindly check the details of your commission. If there's no any missing details or information, you can pay now (sorry we only take paypal payment for now)

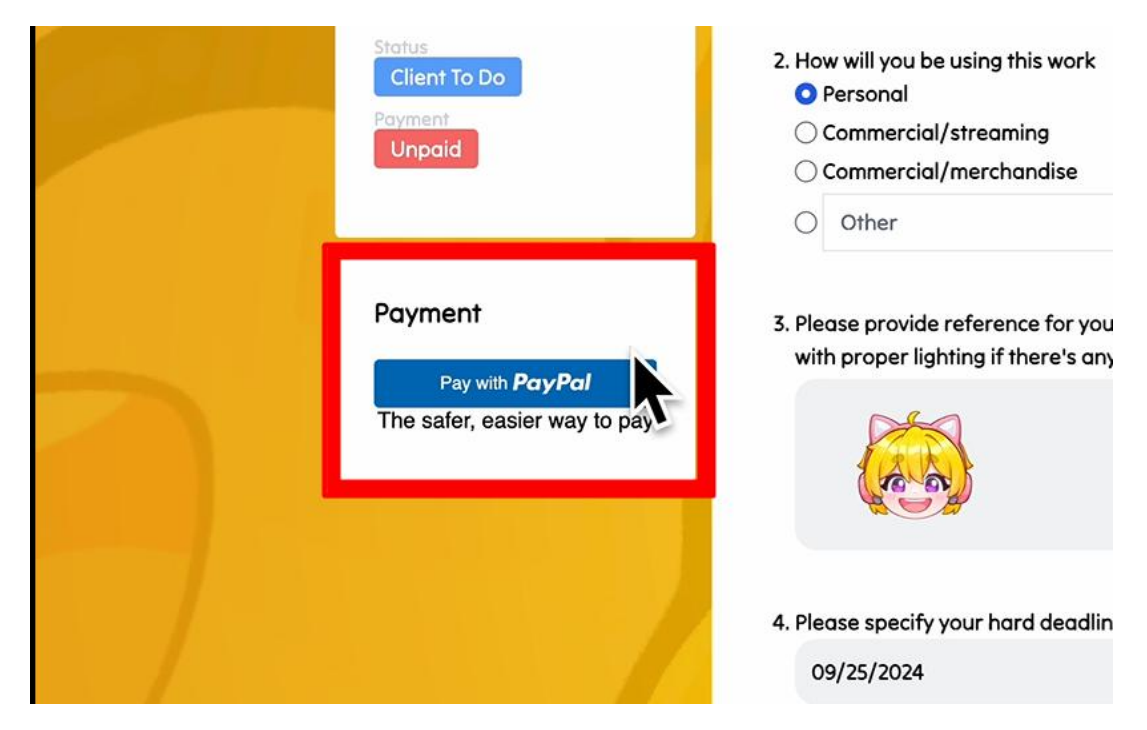

d. You'll go into your commission page, you can chat us there or we'll send you an update about your commission there

| M Proposal Project - 88studio -                                                | × 🚨 88 Studio     | x +                                               |   | ۲                    |
|--------------------------------------------------------------------------------|-------------------|---------------------------------------------------|---|----------------------|
| ← → C (15 88studio.id/membe                                                    | er/transaction/10 | \$                                                | 0 | New Chrome available |
| Order<br>#10<br>Subio<br>Si<br>Crean<br>S<br>S<br>Crean<br>Rec<br>Rec<br>Power | er Detail         | Chat<br>Eca<br>thank you for taking my commission |   |                      |
|                                                                                |                   | I S d<br>Your Commission Request                  |   | CHAT<br>CONTRACTOR   |

#### 4. CHECKING COMMISSION PROGRESS

a. When we have started your commission, you'll get email notification that your commission has been mark as WIP

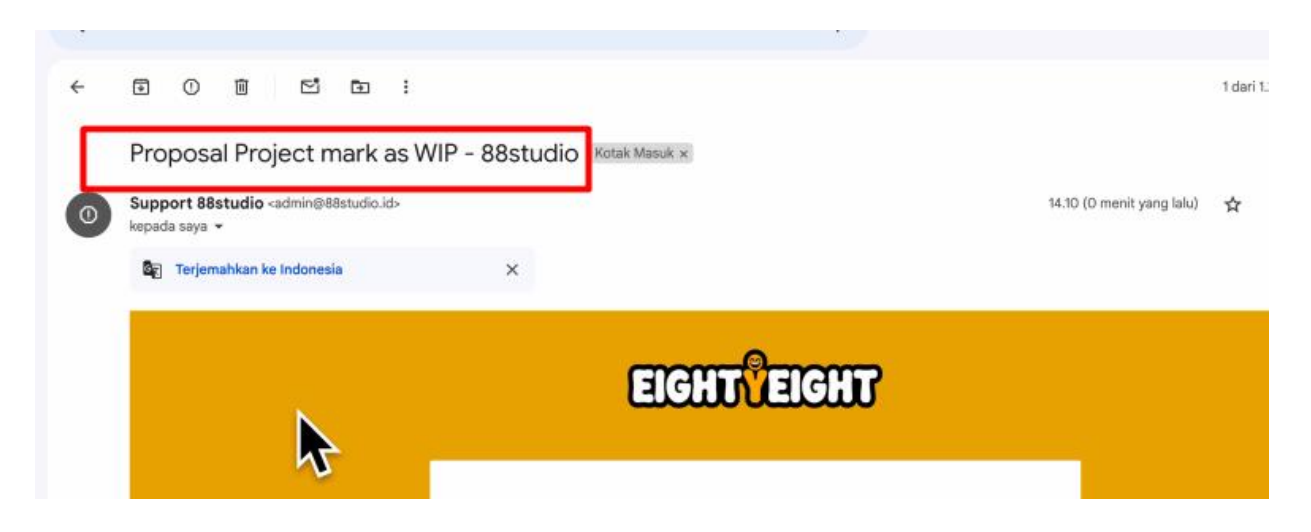

b. To check your commission's status, you can go to our website. Click on your name/profile and go to "Orders"

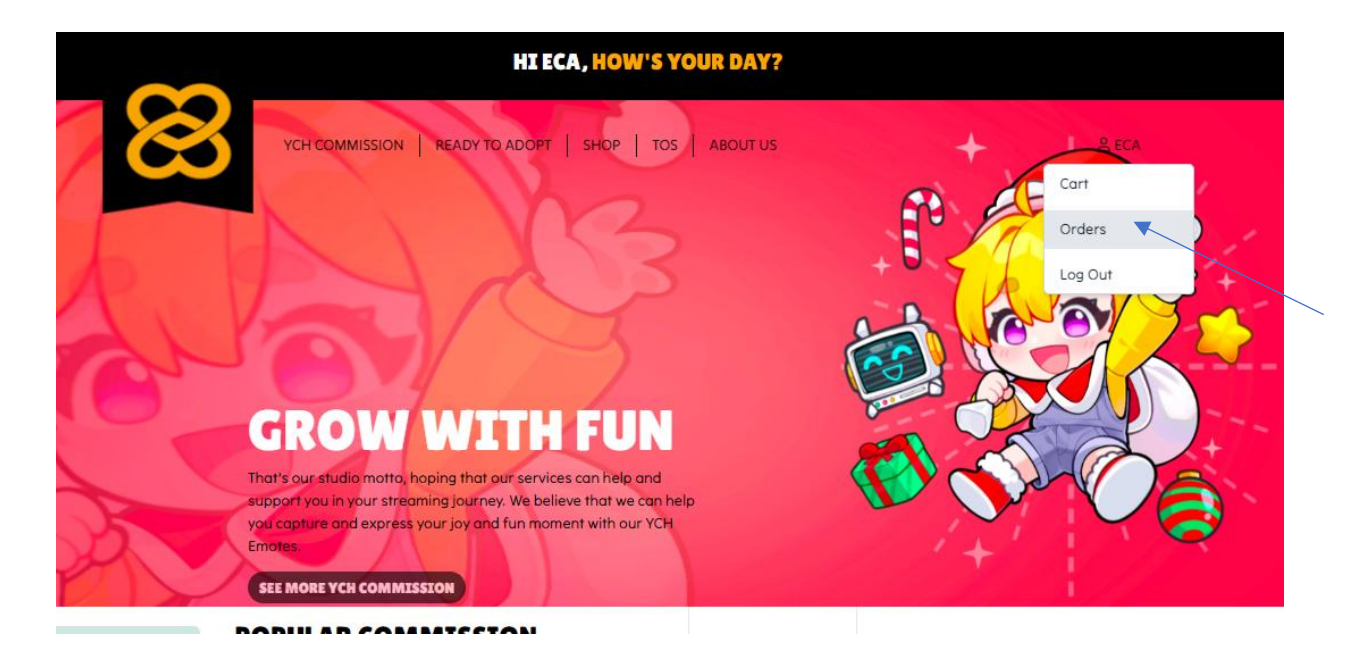

c. Click on your commission to check the latest update

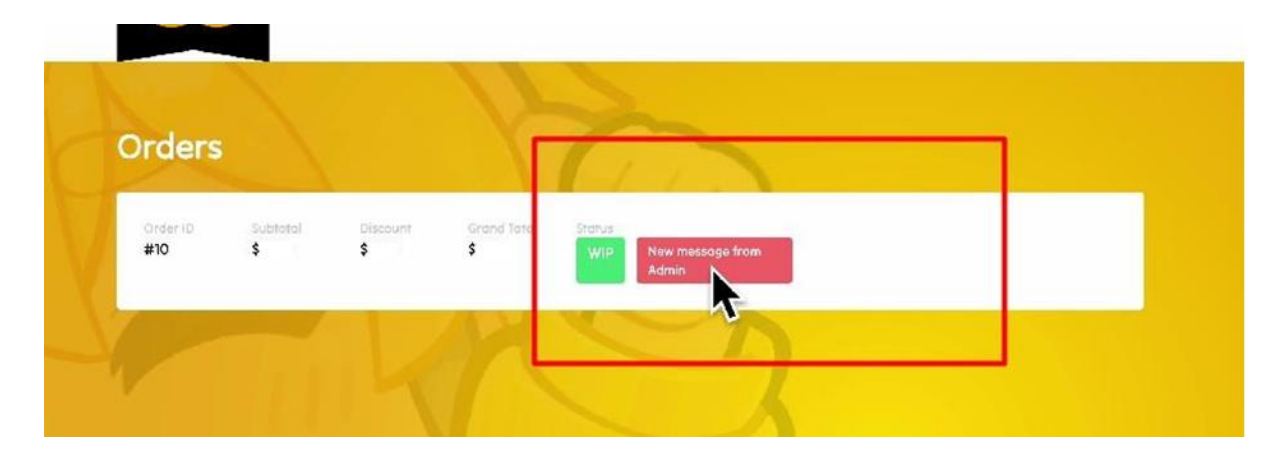

d. If you have loved our progress, we'll continue to proceed it to the next step

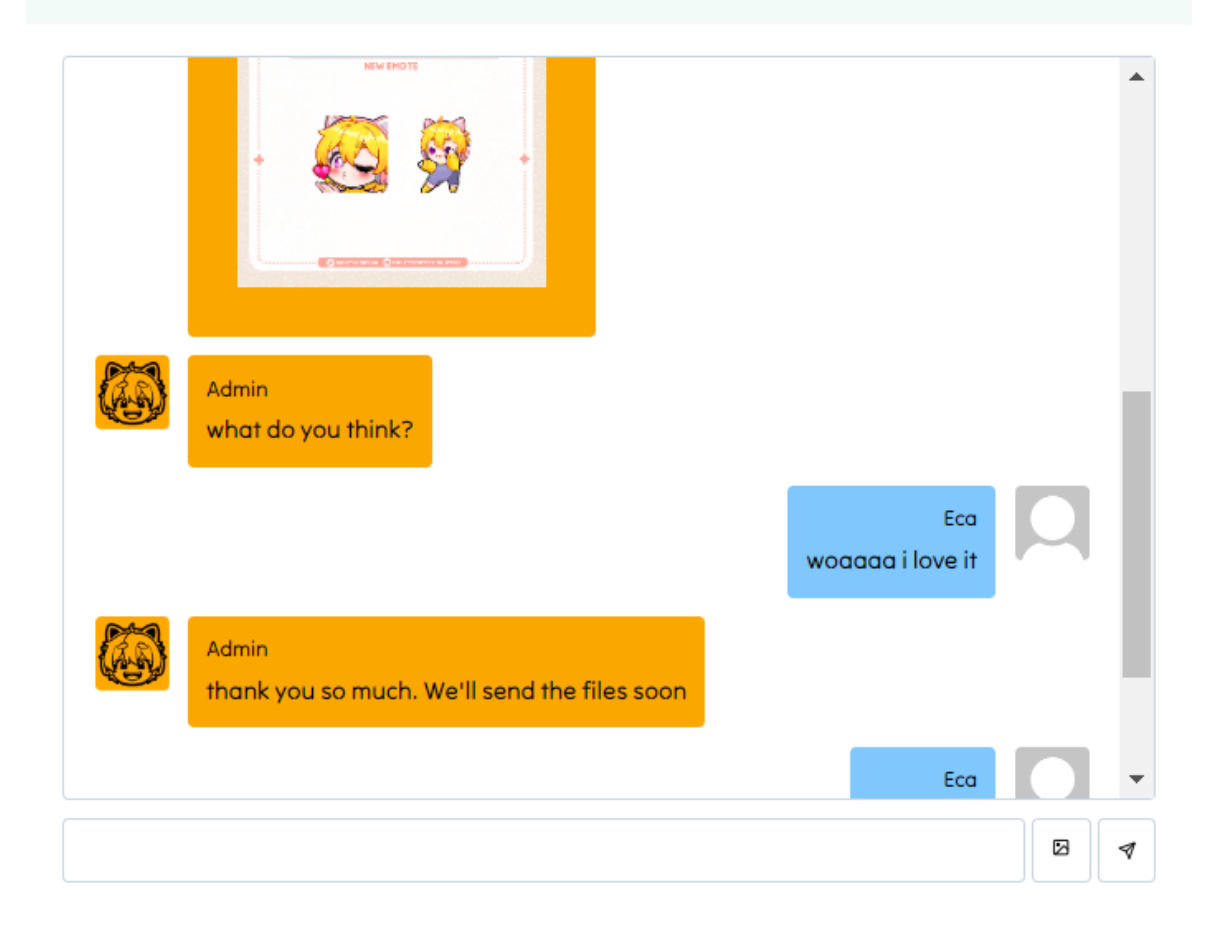

#### **5. COMMISSION COMPLETE**

a. Check your commission status

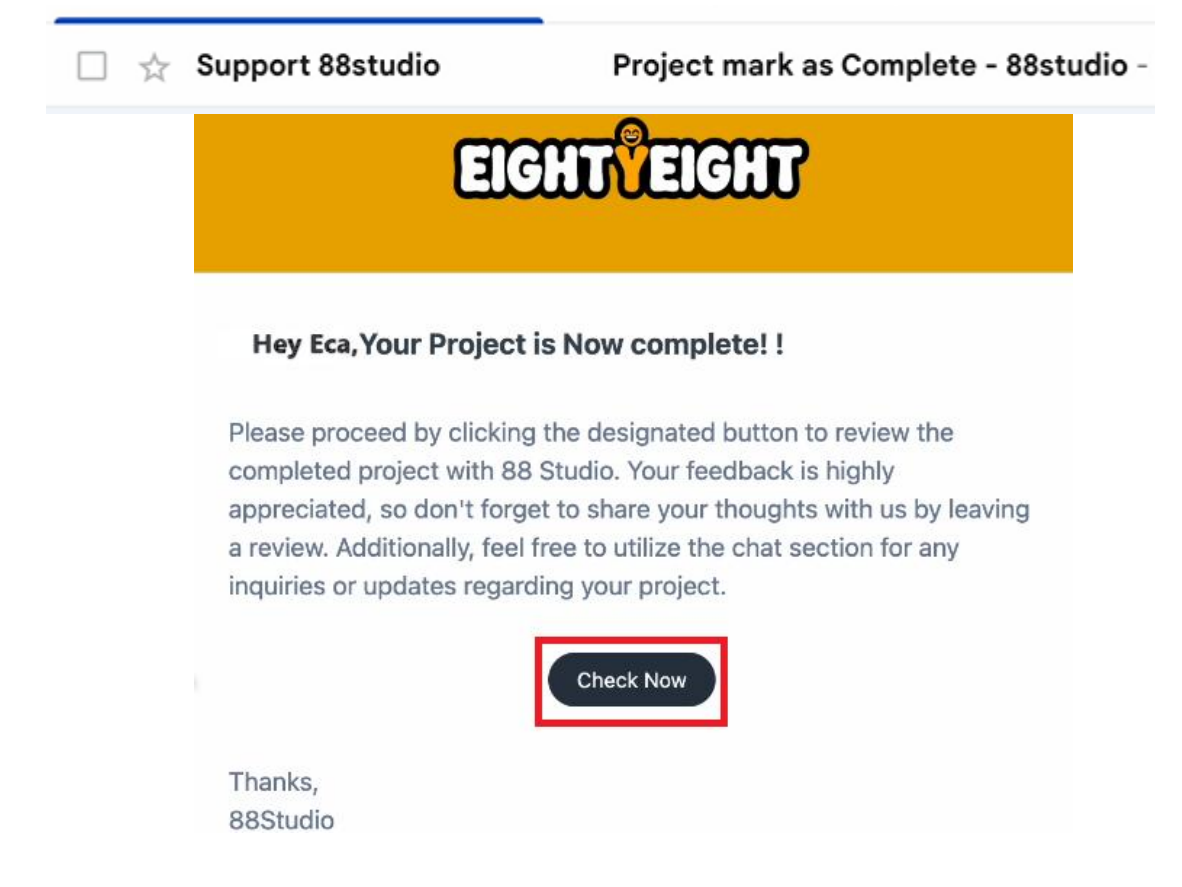

b. When the status already completed, you can download and check the final product.

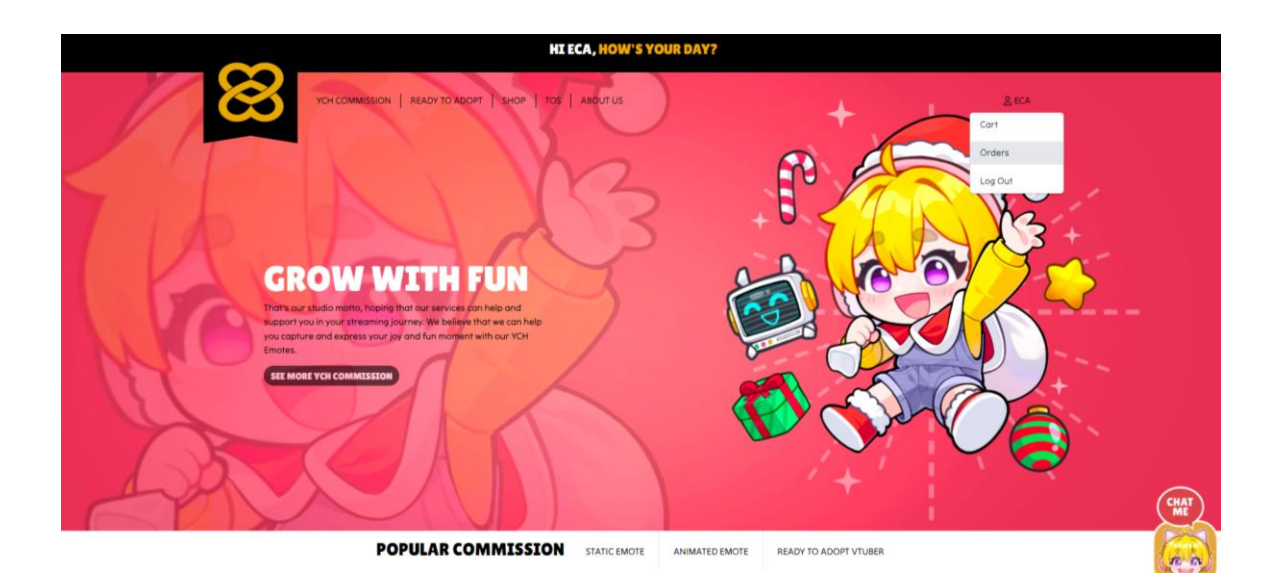

|    |                 |             |                   | н                | I ECA, HOW'S YOUR DA        | Y? |              |  |
|----|-----------------|-------------|-------------------|------------------|-----------------------------|----|--------------|--|
| M  | 8               | YCH COMMISS | ION   READY TO AD | DPT   SHOP   TOS | S ABOUTUS                   |    | <u>2</u> eca |  |
|    | Orders          |             |                   | Nh               | 2                           |    |              |  |
| 10 | Order ID<br>#13 | Subtotal    | Discount          | Grand Total      | Status<br>Wait for response |    |              |  |
| A  | Order ID<br>#10 | Subtorial   | Discount          | Grand Total      | Status<br>Completed         |    |              |  |
| KO |                 |             | 1                 |                  | 2                           |    |              |  |
| S  |                 |             | A                 |                  |                             |    |              |  |

 c. Your review it means a lot for us, so don't hesitate to leave us a review. Thank you so much for commissioning us!
 Follow our twitter and join our discord server for more information about our upcoming product and event ♥

|    |                                                                         | HE ECA, HOW'S YOUR DAY?                    |           |
|----|-------------------------------------------------------------------------|--------------------------------------------|-----------|
|    | Order Detail                                                            | READYTO ADOPT   SHOP   TOS   ABOUTUS       |           |
| P  | Inder 13<br>#33<br>Backer<br>5<br>Packer<br>5<br>Completed<br>Completed | Review Transaction                         |           |
| 26 | Final Product                                                           | Chat<br>thank you for taking my commission | Cart Cart |